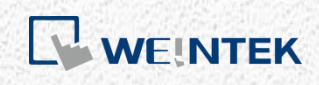

通訊手冊

# S7-1200 韌體 V4.0 通訊手册

適用 EB Pro V5.00.02 或更新版本

# 目錄

| 1. | . 前置作業                  | 1  |
|----|-------------------------|----|
|    | 啟用 HMI 通訊               | 1  |
|    | 匯出 PLC Tags             | 2  |
|    | 匯出 Data Block (DB)      | 2  |
|    | Function Block          | 4  |
|    | Technology Object       | 4  |
| 2. | 軟體編輯                    | 4  |
|    | EasyBuilder 設置          | 4  |
|    | 匯入失敗                    | 9  |
|    | 讀寫 I, Q, M 字元暫存器的 Bools | 9  |
| 3. | Project 升級注意事項          | 10 |
| 4. | 通訊資料類型                  | 11 |
|    | 可通訊的資料類型                | 11 |
|    | 不可通訊的資料類型               | 12 |

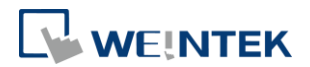

#### 1. 前置作業

**S7-1200 FW4.0** 驅動程式支援匯入外部檔案產生 Tag , 請參照以下方法產生所需的 Tag 檔案。(EasyBuilder8000 不支援 Siemens S7-1200 靭體 V4.0 以上的版本)

#### 啟用 HMI 通訊

首先,請啟用 HMI 與 PLC 的通訊。

1. 在 PLC 專案上點選右鍵,按下[Properties]。

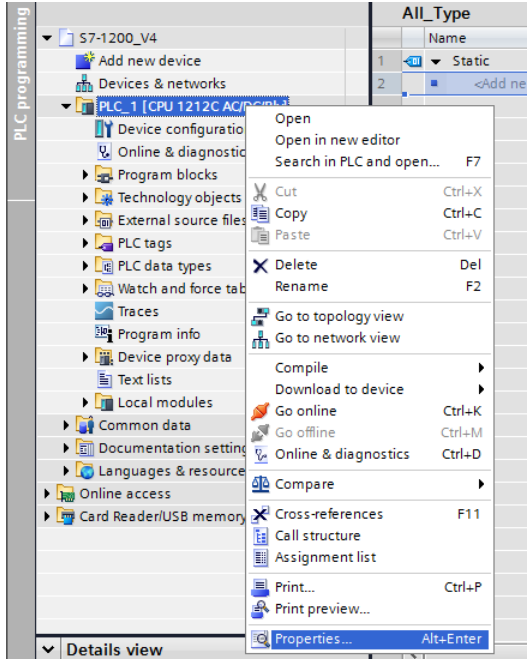

2. 選擇 [Protection], 勾選 [Permit access with PUT/GET communication from remote partner (PLC,HMI,OPC,…)]。

|                                        | Colored a second ball (set a PLC                                                             |                   |               |                |                                   |    |    |
|----------------------------------------|----------------------------------------------------------------------------------------------|-------------------|---------------|----------------|-----------------------------------|----|----|
| <ul> <li>General</li> </ul>            | Select the access level for the PLC.                                                         |                   |               |                |                                   |    | ^  |
| Project information                    |                                                                                              |                   |               |                |                                   |    |    |
| Catalog information                    | Access level                                                                                 |                   | Access        |                | Access permission                 |    |    |
| Identification & Maintenance           |                                                                                              | HMI               | Read          | Write          | Password                          |    |    |
| <ul> <li>PROFINET interface</li> </ul> | <ul> <li>Full access (no protection)</li> </ul>                                              | ~                 | ~             | ~              |                                   | -  |    |
| General                                | Read access                                                                                  | ×                 | ~             |                |                                   |    |    |
| Ethernet addresses                     | HMI access                                                                                   | ~                 |               |                |                                   |    |    |
| Time synchronization                   | No access (complete protection)                                                              |                   |               |                |                                   |    |    |
| Operating mode                         |                                                                                              |                   |               |                |                                   |    |    |
| <ul> <li>Advanced options</li> </ul>   |                                                                                              |                   |               |                |                                   |    |    |
| Hardware identifier                    |                                                                                              |                   |               |                |                                   |    |    |
| D18/DO6                                | Full access (no protection):                                                                 |                   |               |                |                                   |    |    |
| AI2                                    | <ul> <li>TA Portal users and HMI applications will h<br/>No password is required.</li> </ul> | ave access to a   | Il functions. |                |                                   |    |    |
| High speed counters (HSC)              | No password is required.                                                                     |                   |               |                |                                   |    |    |
| Pulse generators (PTO/PWM)             | 1                                                                                            |                   |               |                |                                   |    |    |
| Startup                                |                                                                                              |                   |               |                |                                   |    |    |
| Cycle                                  |                                                                                              |                   |               |                |                                   |    |    |
| Communication load                     |                                                                                              |                   |               |                |                                   |    |    |
| System and clock memory                |                                                                                              |                   |               |                |                                   |    |    |
| Web server                             |                                                                                              |                   |               |                |                                   |    |    |
| Time of day                            |                                                                                              |                   |               |                |                                   |    |    |
| User interface languages               |                                                                                              |                   |               |                |                                   |    |    |
| Protection                             | Connection mechanisms                                                                        |                   |               |                |                                   |    |    |
| Connection resources                   | connection mechanisms                                                                        |                   |               |                |                                   |    |    |
|                                        | Permi                                                                                        | it access with PL | TIGET commu   | inication from | remote partner (PLC_HMLOPC        | 1  |    |
| Overview of addresses                  |                                                                                              | Coccess with re   | and committee | meanonnion     | remote partner (rec, rivit, or c, | 01 | 11 |
| Overview of addresses                  |                                                                                              |                   |               |                |                                   |    |    |

00000

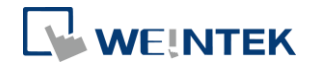

#### **匯出 PLC Tags**

此節介紹如何匯出 PLC Tags (I,Q,M tags)。

|      | Project tree             |          | <b>\$7-1</b> | 200   | _V4 → PLC_1 [CPU 1212C A | DC/Rly] → PLC tag | 5         |             |
|------|--------------------------|----------|--------------|-------|--------------------------|-------------------|-----------|-------------|
|      | Devices                  |          |              |       |                          |                   | •         | 🗉 Tags 🔳 Ur |
|      | B O O B                  | <b>B</b> | ÷            |       | 🖻 🕂 🛈 🖌                  |                   |           | <u>.</u>    |
| 2    |                          |          | P            | LC ta | ags                      |                   |           |             |
| Ē    | UInt_Array [DB9]         | ^        |              |       | Name                     | Tag table         | Data type | Address     |
| l le | USInt_Array [DB6]        |          | 1            |       | 100                      | Bit 💌             | Bool 🔳    | %10.0 💌     |
| 6    | Word_Array [DB7]         |          | 2            |       | 101                      | Bit               | Bool      | %I0.1       |
| Ā    | Technology objects       |          | з            | -00   | 102                      | Bit               | Bool      | %10.2       |
| Ĕ    | External source files    |          | 4            |       | 103                      | Bit               | Bool      | %10.3       |
|      | ▼ PLC tags               |          | 5            |       | 104                      | Bit               | Bool      | %10.4       |
|      | Show all tags            |          | 6            | -     | 105                      | Bit               | Bool      | %10.5       |
|      | 📑 Add new tag table      |          | 7            | -00   | 106                      | Bit               | Bool      | %10.6       |
|      | 💥 Default tag table [26] |          | 8            |       | 107                      | Bit               | Bool      | %10.7       |
|      | 🖳 All_Type [11]          |          | 9            |       | 110                      | Bit               | Bool      | %I1.0       |
|      | 🖳 Bit [48]               |          | 10           | -     | 111                      | Bit               | Bool      | %11.1       |
|      | 🖳 Byte [33]              |          | 11           | -00   | 112                      | Bit               | Bool      | %I1.2       |
|      | line [18]                |          | 12           |       | 113                      | Bit               | Bool      | %I1.3       |
|      | lag table_1 [0]          |          | 13           |       | 114                      | Bit               | Bool      | %11.4       |
|      | 🤤 Word [33]              |          | 14           | -     | 115                      | Bit               | Bool      | %11.5       |
|      | PLC data types           |          | 15           | -00   | 116                      | Bit               | Bool      | %I1.6       |
|      | Watch and force tables   | =        | 16           |       | 117                      | Bit               | Bool      | %11.7       |
|      | Traces                   |          | 17           |       | Q00                      | Bit               | Bool      | %Q0.0       |
|      | 🔤 Program info           |          | 18           | -     | Q01                      | Bit               | Bool      | %Q0.1       |
|      | Device proxy data        |          | 19           |       | Q02                      | Bit               | Bool      | %Q0.2       |
|      | Text lists               |          | 20           |       | Q03                      | Bit               | Bool      | %Q0.3       |
|      | Local modules            |          | 21           | -     | Q04                      | Bit               | Bool      | %Q0.4       |
|      | 🕨 🙀 Common data          |          | 22           | -     | Q05                      | Bit               | Bool      | %Q0.5       |
|      | Documentation settings   |          | 23           | -     | Q06                      | Bit               | Bool      | %Q0.6       |
|      |                          | v        | 24           | -     | Q07                      | Bit               | Bool      | %Q0.7       |

1. 如下圖所示,在建立好的 PLC tags 中,點選[Show all tags]。

2. 按下 [Export] 匯出標籤地址。

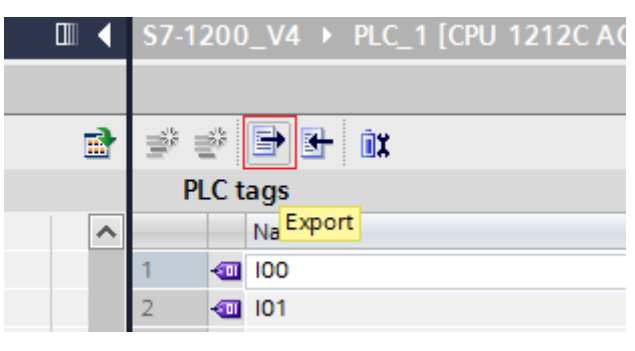

3. 選擇要儲存的路徑後,按 [OK] 儲存。

### 匯出 Data Block (DB)

此節介紹如何匯出正確格式的 Data Block (DB) Tags 的方法。

1. 在建立好的 DB 按下滑鼠右鍵,選擇 [Generate source from blocks],並 輸入檔名存檔。存檔成功會產生一個\*.scl 檔案。

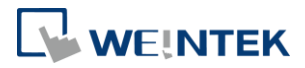

| 🗢 🚽 Program block | s                    | 6 -         | •          | Word     |
|-------------------|----------------------|-------------|------------|----------|
| 📑 Add new bl      | ock                  | = 7 ⊀       |            | Int      |
| 💶 Main [OB1]      |                      | 8 ┥         | •          | UInt     |
| רי All_Type [ר    | 271                  | 0 4         |            | DWord    |
| 🥃 Bool_Array      | Open                 |             |            |          |
| 🥃 Byte_Array      | Snapshot of the      | monitor va  | lues       |          |
| 🥃 Data_bloc       | Apply snapshot       | values as s | tart value | es 🕨 t   |
| 🥃 Data_bloc       | V cut                |             | C+         | g        |
| 🧧 DInt_Array      |                      |             | Ct         |          |
| 🧧 DWord_Arr       | Paste                |             | Cti        |          |
| 🧧 Int_Array [     |                      |             |            |          |
| 🧧 Multi-Array     | Copy as text         |             |            |          |
| 🥃 Real_Array      | 🗙 Delete             |             |            | Del      |
| 🥃 SInt_Array      | Rename               |             |            | F2       |
| 🧧 Struct_TEs      | Compile              |             |            | •        |
| 🧧 UDInt_Arra      | Download to de       | vice        |            |          |
| 🥃 UInt_Array      | 💋 Go online          |             | Ct         | rl+K     |
| 🥃 USInt_Arra      | 🖉 Go offline         |             | Ctr        | l+M      |
| 🥃 Word_Arra       | -<br>Caparata source | a from bloc | /c         |          |
| Technology o      | Generate source      |             | N3         |          |
| Details view      | Cross-reference      | information | n Shift+   | F11      |
|                   | Cross-reference      | s           |            | F11      |
| Name              | Call structure       |             |            |          |
| Bool              | Assignment list      |             |            | iross-re |
| Byte              | Switch program       | ming langu  | age        | •        |
| SInt              | Know-how prote       | ction       |            |          |
| USInt             | Print                |             | Ct         | rl+P     |
| Word              | Rint preview         |             |            |          |
| Int               |                      |             |            | a_block_ |
| UInt              | g Properties         | _           | Alt+Er     | mpleted  |
| DWord             |                      |             |            |          |

- 2. 因為 Struct 資料型態較為複雜,若 DB 中包含 Struct 資料型態,請執行 以下動作以便正確通訊:
  - Step.1 複製整個 Struct 資料
  - Step. 2 刪除資料
  - Step.3 增加一列新的欄位
  - Step.4 貼上資料

| Name             | Data type | Start value                                                                                                    | Retain                                                             | Accessible f.                                     | . Visible                         |   | Nan   | ne                                                                                                    | Data type |       | Start value                                                                                  | Retain                                                                                                    | Accessible                            | e f Visib                                         |
|------------------|-----------|----------------------------------------------------------------------------------------------------|--------------------------------------------------------------------|---------------------------------------------------|-----------------------------------|---|-------|----------------------------------------------------------------------------------------------------|-----------|-------|----------------------------------------------------------------------------------------------|----------------------------------------------------------------------------------------------------|---------------------------------------|---------------------------------------------------|
| 1 📲 🕶 Static     |           |                                                                                                    |                                                                    |                                                   | E                                 | 1 | - 🗠   | Static                                                                                                    |           |       |                                                                                              |                                                                                                    |                                       |                                                   |
| 2 💶 = test_bool  | Bool      | false                                                                                                    |                                                                    |                                                   | 6                                 | 2 | •     | test_bool                                                                                                    | Bool      |       | false                                                                                        |                                                                                                    |                                       |                                                   |
| 3 C * • Static_1 | Struct    | Add row     X Cut     Cut     Add row     X Cut     Add row     X Cut     Add row     X Cut     Add row     X Cut     Add row     X Cut     Copy     Paste     Rename     Update     Cross-re     Show on     Go to loi | interface<br>ference inform<br>rerlapping acce<br>cal point of use | Ctrl<br>Ctrl<br>Ctrl<br>ation Shift+F             | +X<br>+X<br>+V<br>Del<br>F2<br>11 | 3 |       | Static_1                                                                                                    | Struct    | tep.2 |                                                                                              | sert row<br>dd row<br>ut<br>opy<br>iste<br>elete<br>ename<br>pdate interface<br>ross-reference ii<br>ow overlappin<br>o to local point | nformation Sh<br>g accesses<br>of use | Ctrl+X<br>Ctrl+C<br>Ctrl+V<br>Del<br>F2           |
| Name             | Data type | Start val                                                                                                    | ue Ret                                                             | ain Ad                                            | cessibl                           |   | Nam   | e                                                                                                    | Data type |       | Start value                                                                                  | Retain                                                                                                    | Accessible                            | f Visib                                           |
| 1 🐨 💌 Static     |           |                                                                                                    |                                                                    |                                                   |                                   | 1 | 🕶 🕶 S | tatic                                                                                                    |           |       |                                                                                              |                                                                                                    |                                       |                                                   |
| 2 1 test bool    | Bool      | (1) · · ·                                                                                                    |                                                                    | 8                                                 |                                   | 2 | - 🗈   | test_bool                                                                                                    | Bool      |       | false                                                                                        |                                                                                                    |                                       |                                                   |
|                  | Step.3    | Add row<br>Add row<br>Cut<br>Copy<br>Paste<br>X Delete<br>Rename<br>Update inter<br>Cross-referer<br>Go to local p                                                                                                    | face<br>nce informatio                                             | Ctrl+<br>Ctrl+<br>Ctrl+<br>Dr<br>P<br>on Shift+F1 | x<br>c<br>v<br>el<br>2            | 3 |       | <add news<="" th=""><th>St</th><th>tep.4</th><th>Ad<br/>Ad<br/>Cu<br/>Co<br/>Co<br/>Co<br/>Co<br/>Co<br/>Co<br/>Co<br/>Co<br/>Co<br/>Co<br/>Co<br/>Co<br/>Co</th><th>ert row<br/>d row<br/>t<br/>py<br/>ste<br/>lete<br/>date interface<br/>uss-reference in<br/>to local point o</th><th>formation Shift</th><th>Ctrl+X<br/>Ctrl+C<br/>Ctrl+V<br/>Del<br/>F2<br/>ft+F11</th></add> | St        | tep.4 | Ad<br>Ad<br>Cu<br>Co<br>Co<br>Co<br>Co<br>Co<br>Co<br>Co<br>Co<br>Co<br>Co<br>Co<br>Co<br>Co | ert row<br>d row<br>t<br>py<br>ste<br>lete<br>date interface<br>uss-reference in<br>to local point o                                   | formation Shift                       | Ctrl+X<br>Ctrl+C<br>Ctrl+V<br>Del<br>F2<br>ft+F11 |

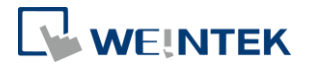

- 3. 使用 Struct 資料型態時, 需注意:
  - Struct 資料型態不能單獨存在於 DB 下, DB 裡至少要加入一個非 Struct 的成員,否則資料將無法被匯入至 EasyBuilder。
  - Struct 資料不支援多維陣列以及多層 Struct 的資料。

#### **Function Block**

Function Block 提供三種 Language, LAD, FBD, SCL。其中僅 SCL 可支援匯出 \*.scl 檔案。當 PLC Project 中使用了 LAD, FBD 的 Language 時,請將 LAD, FBD 的 tag 對 應至 SCL。

| Add new block            |                                                                                                    | × |
|--------------------------|----------------------------------------------------------------------------------------------------|---|
| Name:<br>FunctionBlock_1 |                                                                                                    |   |
| Organization<br>block    | Language: SCL<br>Number: FBD<br>SCL<br>Number: Automatic                                                                                                    |   |
| Function block           | Description:<br>Function blocks are code blocks that store their values permanently in instance data blocks,<br>so that they remain available after the block has been executed. |   |

在建立好的 FB 按下滑鼠右鍵,選擇 [Generate source from blocks],並輸入檔名存檔。存檔成功會產生一個\*.scl 檔案。

#### **Technology Object**

Technology Object 的\*.scl 檔案已經內建於安裝檔內,路徑位於安裝資料夾下的 Data Type 資料夾。

使用\*.scl 檔案時,請注意 V2.2 與 V4.0 需使用不同的檔案。

#### 2. 軟體編輯

本章節介紹 EasyBuilder 如何匯入 Siemens S7-1200 靭體 V4.0 的檔案以及使用 PLC tags。

#### EasyBuilder 設置

**1.** 開啟 EasyBuilder, 並設定連線 IP。

#### S7-1200 韌體 V4.0 通訊手冊

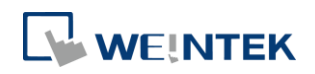

| Device Properties                     |
|---------------------------------------|
| Name : Siemens S7-1200 (Ethernet)     |
| ○ HMI                                 |
| Location : Local   Settings           |
| PLC type : Siemens \$7-1200 (Ethemet) |
| V.2.50, SIEMENS_S7_1200.e30           |
| PLC I/F : Ethernet                    |
|                                       |
| IP: 192.168.1.98, Port=102 Settings   |
| Use UDP (User Datagram Protocol )     |
|                                       |
|                                       |
|                                       |
|                                       |
|                                       |
|                                       |
|                                       |
|                                       |
| OK Cancel                             |

2. 點選 [匯入標籤]。

|                                                                           | -                                      |                                     |                            |                                       |       |               |              |
|---------------------------------------------------------------------------|----------------------------------------|-------------------------------------|----------------------------|---------------------------------------|-------|---------------|--------------|
| Extended M                                                                | emory                                  | Pr                                  | rinter/Backup S            | erver                                 | 6     | -Mail         | Recipes      |
| Device                                                                    | Model                                  | G                                   | Feneral                    | System Se                             | tting | Security      | Font         |
| Device list :                                                             |                                        |                                     |                            |                                       |       |               |              |
| No.                                                                       | Name                                   |                                     | Location                   | Device type                           | be    | Interface     | I/F Protocol |
| Local HMI                                                                 | Local H                                | IMI                                 | Local                      | MT8070iE                              | /MT8  | -             | -            |
| Local PLC                                                                 | 4 Siemer                               | ns S7-1                             | Local                      | Siemens                               | S7-1  | Ethernet (IP= | =1 TCP/IP    |
| •                                                                         |                                        |                                     |                            |                                       |       |               | ,            |
|                                                                           |                                        |                                     |                            |                                       |       |               |              |
| New<br>Project description                                                | 1:                                     | Delete                              | Sett                       | ings                                  | Get T | ag Info       | Import Tag   |
| New<br>Project description                                                | .:<br>.:                               | Delete                              | Sett                       | ings                                  | Get T | ag Info       | Import Tag   |
| New<br>Project description<br>«<br>CADA software (<br>lerver first and en | an indirectly stable [MODBU            | Delete<br>ccess PLC (<br>S TCP/IP G | data via MODE<br>Jateway]) | ings)                                 | Get T | ag Info)      | Import Tag   |
| New<br>Project description<br>ScADA software<br>Server first and en       | a :<br>can indirectly a<br>able [MODBU | nccess PLC -<br>S TCP/IP G          | data via MODE<br>Jateway]) | BUS TCP/IP S<br>Address Mapp<br>SCADA | Get T | ag Info)      | Import Tag   |

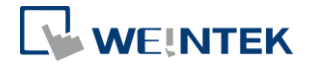

- 3. 選擇 PLC 靭體版本為 [V4.0 或更新的版本]。
- 4. 選擇欲匯入的檔案。務必記得修改 DB 編號,接著按下 [匯入],會開始 匯入檔案。EasyBuilder 會一一驗證檔案中的 Tag 是否存在於 PLC。

| port Tags                            |                                                        |                |               |                      |                     |
|--------------------------------------|--------------------------------------------------------|----------------|---------------|----------------------|---------------------|
| PLC firmware versi                   | ion                                                    |                |               |                      |                     |
| 🔘 Ver                                | sion 3.0 or earlier versio                             | ons            | Version 4.    | 0 or later versions  |                     |
| PLC tags                             |                                                        |                |               |                      |                     |
| File name                            | Du/DLC toos wlow                                       |                |               |                      | Desures             |
| The fighte                           | . D. FEC lags.xisx                                     |                |               |                      | browse              |
| Program blocks                       |                                                        |                |               |                      |                     |
| DB Number                            | [Program Blocks] file                                  | name           |               |                      |                     |
| DB1                                  | D:\1.sd                                                |                |               |                      |                     |
| _                                    |                                                        |                |               |                      |                     |
|                                      |                                                        |                |               |                      |                     |
|                                      |                                                        |                |               |                      |                     |
| •                                    |                                                        |                |               |                      | ,                   |
| 1 file(s) select                     | ed                                                     |                |               |                      | Browse              |
| Technology object                    | •                                                      |                |               |                      |                     |
| DD Number                            |                                                        | Taskaalaa      | . Ohiert      |                      |                     |
| DBINUmber                            |                                                        | DID Com        | y Object      |                      |                     |
| 2                                    |                                                        | PID_Comp       | act (V4.0)    |                      |                     |
|                                      |                                                        |                |               |                      |                     |
|                                      |                                                        |                |               |                      |                     |
| Import status                        |                                                        |                |               |                      |                     |
|                                      |                                                        |                |               |                      |                     |
|                                      |                                                        |                |               |                      |                     |
|                                      |                                                        |                |               |                      |                     |
|                                      |                                                        |                |               |                      |                     |
|                                      |                                                        |                |               |                      |                     |
| •                                    |                                                        |                |               |                      | 1                   |
| Firmware versio     Changes in PLC   | m 4.0 or later versions o<br>program will alter tag in | only use [Impo | rt Tag] to ge | t and verify tag inf | formation.          |
| program, please<br>on-line simulatio | e execute (Get Tag Info<br>m.                          | j or [import   | ragj again b  | erore dowloading     | to HMI or executing |
| Tung-t                               |                                                        |                |               | OK                   | Canaci              |

- PLC tags:包含 I, Q, M 資訊的\*.xlsx 檔案。
- Program blocks:包含 Data Blocks (DB), Function Block (FB) 的\*.scl 檔案。
   使用 Function Block 的 \*.scl 時, [DB Number] 應填入對應的 Data Block 編號。

```
例如:有一個 FunctionBlock _1,其 Number 是 1。
```

| Add new block   |           |           |
|-----------------|-----------|-----------|
| Name:           |           |           |
| FunctionBlock_1 |           |           |
|                 |           |           |
|                 | Language: | SCL 🔻     |
| OB              | Number:   | 1         |
| Organization    |           | 🔘 Manual  |
| block           |           | Automatic |

有一個 Number 為 2 的 Data Block, Type 是使用 FunctionBlock\_1。

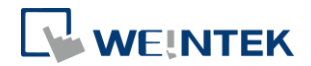

| Add new block         |                               |                |
|-----------------------|-------------------------------|----------------|
| Name:                 |                               |                |
| Datablock_2           |                               |                |
| Organization<br>block | Type:<br>Language:<br>Number: | EnctionBlock_1 |

則匯入到 EasyBuilder 時, DB Number 須設定為 2。

| DB Number | [Program Blocks] file name |  |
|-----------|----------------------------|--|
| DB2       | D:\FunctionBlock_1.scl     |  |
|           |                            |  |
|           |                            |  |
|           |                            |  |
|           |                            |  |

 Technology object: Technology Object 的檔案已內建於 EasyBuilder 中, 點選滑鼠右鍵,點選 [Insert],並選擇正確的 Technology Object 格式。

| DB Number      |                         | Technology Object |  |
|----------------|-------------------------|-------------------|--|
|                | <b>Insert</b><br>Delete |                   |  |
| nnology object |                         | $\downarrow$      |  |
| DB Number      |                         | Technology Object |  |
|                |                         |                   |  |

- 5. Import status 欄位會顯示匯入的結果,按下 [OK]。
- 6. Tag Manager 顯示所有成功匯入的 Tag。使用者可選擇之後要使用那些 Tag。

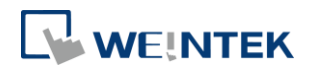

Exit

|      | ĺ    | Tag Manager                                                                                                    |
|------|------|----------------------------------------------------------------------------------------------------|
|      |      | Find :                                                                                                    |
|      |      | -       ✓ Program blocks         ⊕       Config[DB2]         ⊕       CtrlParamsBackUp[DB2]         ⊕       CycleTime[DB2]         ⊕       Data_block_1[DB1]         ⊕       PID_Compact[DB2]         ⊕       PIDCtrl[DB2]         ⊕       PLC tags         ⊕       MArea         ⊕       QArea |
|      |      | Select all Discard all OK Cancel                                                                                                    |
|      |      | Binary access of byte, word and dword is allowed for I, Q and M area address.                                                                                                    |
|      |      | Multi-dimensional array and index offset are supported for array address.<br>Right-chick on the tags to edit the array limits.                                                                                                    |
| 7. 抄 | l選好很 | 浚,點選 [OK],出現成功匯入的訊息。                                                                                                    |
|      |      |                                                                                                    |
|      |      |                                                                                                    |

8. 在物件上可挑選 PLC 的 Tag。

Import tag information successfully.

00000

#### S7-1200 韌體 V4.0 通訊手冊

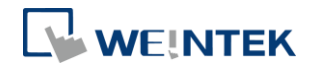

| eneral Securi<br>Comm | ty Shape Label<br>ent :                                                                                            |                             |                                            |
|-----------------------|----------------------------------------------------------------------------------------------------|-----------------------------|--------------------------------------------|
|                       | 💿 Word Lamp 💿 Mul                                                                                                  | ti-State Switch             |                                            |
| M                     | ode : Value 👻 C                                                                                                    | Offset : 0                  |                                            |
| -Read address         |                                                                                                    |                             |                                            |
| PLC name :            | Siemens S7-1200 (Ethernet)                                                                                         | ✓ Settings                  |                                            |
| Tag :                 | ?                                                                                                    |                             |                                            |
| 48.2.4                | - Program blocks - Data_block_1[DB1] - PID_Compact[DB2] - Technological Objects - PLC tags - IArea - MArea - QArea | Name<br>DB1_Dint<br>DB1_Int | Data type<br>Dint (32-bit)<br>Int (16-bit) |
| Attribute             |                                                                                                    |                             |                                            |
|                       |                                                                                                    |                             |                                            |

#### 匯入失敗

若匯入失敗,可能為 PLC 型態不支援或 EasyBuilder 無法驗證 PLC Tag 的資訊是否 正確。您仍然可以在 Project 中使用匯入的 tag,但 PLC tags 可能無法成功與 PLC 通訊。請檢查以下各項目。

- DB 編號是否正確。
- PLC Tag 是否存在於 PLC Project 中。建議可在 PLC 軟體中將 Tag 檔案重新匯出。
- PLC IP 是否正確。

#### 讀寫 I, Q, M 字元暫存器的 Bools

位元物件除了可使用資料型態 Bool 的 Tag 之外,也可以讀寫 I, Q, M 的 Byte, Word, DWord 型態的 Bool 陣列。使用方式為先挑選字元暫存器 Tag,再選擇要讀寫哪一個 Bool。

例如:如下圖,PLCTags\_Q的資料型態為Word。使用位元暫存器時,可以挑選此Tag的Bool。

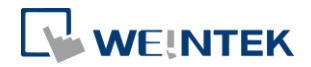

| enerai Securi<br>Comm | ty   Shape   Label<br>ment :               |              |           |   |
|-----------------------|--------------------------------------------|--------------|-----------|---|
|                       | 💿 Bit Lamp 💿 To                            | oggle Switch |           |   |
|                       |                                            |              |           |   |
| -Read address         |                                            |              |           |   |
| PLC name :            | Siemens S7-1200 (Ethernet)                 | ✓ Settings   | s         |   |
| Tag :                 | 2                                          |              |           |   |
|                       | :<br>                                      |              |           |   |
|                       |                                            | Name         | Data tune | - |
|                       | Data_block_1[DB1]                          | [0]          | Bool      |   |
|                       | PID_Compact[DB2]     Technological Objects | [1]          | Bool      |   |
|                       |                                            | [2]          | Bool      |   |
|                       |                                            | [3]          | Bool      |   |
|                       |                                            | [4]          | Bool      |   |
|                       | - QArea                                    | [5]          | Bool      |   |
|                       | PLCTags_Q                                  | [6]          | Bool      |   |
| Blinking              |                                            | [7]          | Bool      |   |
|                       |                                            | [8]          | Bool      |   |
| М                     |                                            | [9]          | Bool      |   |
|                       |                                            | [10]         | Bool      |   |
| 🔄 Hide pi             |                                            | [11]         | Bool      |   |
|                       |                                            | [12]         | Bool      |   |
|                       |                                            |              |           |   |

# 3. Project 升級注意事項

由於 \$7-1200 韌體 V4.0 的通訊相當複雜,威綸已盡力將驅動程式做到與韌體 V3.X 以下大致相同,因此大致上的功能使用方法幾乎相同。然而,使用者使用 \$7-1200 驅動程式與靭體 V4.0 通訊時,仍可能會有以下狀況:

- 在 [匯入檔案] 時,花費較長時間驗證。欲改善此情形,請建立一個新的 DB,將原有的 tag 資料複製到新的 DB 中。 步驟:
  - Step.1 複製原有 Block 中的所有 tag。
  - Step. 2 點選 [Add new block]。
  - Step. 3 貼上。
- 若 Project 中使用大量的 Data block,每次在匯入外部檔案時,需要全部匯入,以免在編譯時產生錯誤。
- 編譯時,出現 Tag 錯誤。請參考本手冊第4章,檢查 Tag 是否為不支援的 資料型態。

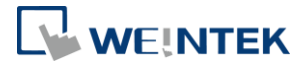

▶ V4與V3/V2的差異:

|                | V4                     | V3 以及之前的版本             |
|----------------|------------------------|------------------------|
| Tag 匯入         | 從外部檔案如*.xlsx, *.scl 匯入 | 從 PLC 直接取得 tag, PLC 必須 |
|                | tag。PLC 可為離線狀態。        | 與 PC 連接。               |
| Data Type      | 請參考本手冊第4章所列出的          | 皆可使用。                  |
|                | 可通訊物件。                 |                        |
| Function Block | 用 *.scl 匯入並指定對應的 DB    | 需定義安裝資料夾下的             |
|                | 編號。                    | FunctionBlock.txt •    |

EasyBuilder8000 不支援 Siemens S7-1200 靭體 V4.0 以上的版本。若欲使用
 EasyBuilder8000 與 Siemens S7-1200 靭體 V4.0 通訊,請使用 Siemens S7-1500 驅動程式。

• Tag 名稱不支援減號"-"。

## 4. 通訊資料類型

#### 可通訊的資料類型

| S7-1200 資料類型 | EasyBuilder 資料格式                  | 注釋     |
|--------------|-----------------------------------|--------|
| Bool         | bit                               |        |
| Byte         | 16-bit BCD, Hex, Binary, Unsigned | 8-bit  |
| Char         | USInt                             |        |
| CREF         | Struct                            |        |
| Date         | UInt                              |        |
| Dint         | 32-bit BCD, Hex, Binary, Signed   | 32-bit |
| DTL          | Struct                            |        |
| DWord        | 32-bit BCD, Hex, Binary, Unsigned | 32-bit |
| ErrorStruct  | Struct                            |        |
| IEC_COUNTER  | Struct                            |        |
| IEC_DCOUNTER | Struct                            |        |
| IEC_SCOUNTER | Struct                            |        |
| IEC_TIMER    | Struct                            |        |
| IEC_UCOUNTER | Struct                            |        |

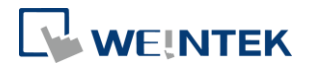

| IEC_UDCOUNTER | Struct                                                                   |                                                     |
|---------------|--------------------------------------------------------------------------|-----------------------------------------------------|
| IEC_USCOUNTER | Struct                                                                   |                                                     |
| Int           | 16-bit BCD, Hex, Binary, Signed                                          | 16-bit                                              |
| NERF          | Struct                                                                   |                                                     |
| SInt          | 16-bit BCD, Hex, Binary, Signed                                          | 8-bit                                               |
| Struct        | Bool, Byte, SINT, USInt, Word,<br>Int, UInt, DWord, Dint, Real,<br>UDInt |                                                     |
| Time          | DWord                                                                    |                                                     |
| Time_Of_Day   | DWord                                                                    |                                                     |
| Real          | 32-bit Float                                                             | 32-bit                                              |
| UDInt         | 32-bit BCD, Hex, Binary, Unsigned                                        | 32-bit                                              |
| UInt          | 16-bit BCD, Hex, Binary, Unsigned                                        | 16-bit                                              |
| USInt         | 16-bit BCD, Hex, Binary, Unsigned                                        | 8-bit                                               |
| Word          | 16-bit BCD, Hex, Binary, Unsigned                                        | 16-bit                                              |
| Array         | Bool, Byte, SINT, USInt, Word,<br>Int, UInt, DWord, Dint, Real,<br>UDInt | Length=word<br>Support up to 3<br>dimensional array |

#### 不可通訊的資料類型

由於 Siemens S7-1200 靭體 V4.0 的通訊較為複雜,因此 EasyBuilder 不支援與下 列 V4 的資料型態通訊。

1. AOM\_IDENT CONN\_ANY 2. 3. CONN OUC 4. CONN PRG 5. DB ANY DB\_WWW 6. EVENT\_ANY EVENT\_ATT 7. 8. EVENT\_HWINT 9. 10. HW ANY 11. HW DEVICE 12. HW DPSLAVE 13. HW HSC 14. HW\_IEPORT 15. HW\_INTERFACE 16. HW\_IO 17. HW\_IOSYSTEM

- 18. HW\_PTO
- 19. HW\_PWM
- 20. HW SUBMODULE
- 21. LReal
- 22. OB ANY
- 23. OB\_ATT
- 24. OB\_CYCLIC
- 25. OB\_DELAY
- 26. OB\_DIAG
- 27. OB HWINT
- 28. OB PCYCLE
- 29. OB\_STARTUP
- 30. OB\_TIMEERROR
- 31. OB\_TOD
- 32. PIP 33. PORT
- 34. RTM

12